## DEPARTMENT OF HUMAN SERVICES (LICENSING) INSTRUCTIONS FOR ONLINE/ELECTRONIC PAYMENTS FOR RENEWAL OF A CERTIFICATE OF COMPLIANCE APPLICATION AND LICENSE FEES

https://www.bpp.ob.pa.gov/Customer - review this page

To <u>make a payment</u> for **any other Commonwealth of PA Service, Fee or Program** you can review "How to make a payment for a Commonwealth of PA Service, Fee or Program (Revenue or <u>Refund of Expenditure)</u>"

To <u>make a payment</u> for DHS licensing, begin by searching the list of agencies for Human Services and then providing your personal and payment information to initiate payment for your renewal fees.

When on the payment page, add an email address so we can contact you for any payment problems

Agency – Select Human Services from the drop-down box

**Program ID** – Choose the appropriate ID depending on the required fee type:

<u>001 – OMHSAS/ODP/PCH</u> - for the renewal Certificate of Compliance fee for the Office of Mental Health and Substance Abuse Services (OMHSAS) and the renewal Certificate of Compliance fee for the Office of Developmental Programs (ODP), and/or the Personal Care Home (PCH) renewal application fee.

<u>002 – PCH FINES/APPEALS PAYMENTS</u> – for the **Personal Care Home (PCH)** payments of their fines or deposits for appeals.

003 – ASSISTED LIVING LICENSING FEES - for the Assisted Living (AL) renewal application and bed fees.

<u>Amount</u> – Type in the amount of the application fee (**do not** type in \$ sign) example: 20.00; 1325.00 \* ENSURE THE CORRECT PAYMENT AMOUNT IS ENTERED AS YOUR CREDIT CARD WILL BE CHARGED AND IT COULD BE MONTHS TO RECEIVE A REFUND FOR AN OVERPAYMENT!

<u>Payment Reference</u> – Type in the APP number for ODP providers or the license/Certificate of Compliance number for OMHSAS and PCH or AL providers.

\*ENSURE THE CORRECT NUMBER IS ENTERED AS YOUR RECORD CANNOT BE IDENTIFIED WITHOUT THIS NUMBER AND YOU WILL <u>NOT</u> RECEIVE YOUR RENEWAL LICENSE/CERTIFICATE OF COMPLIANCE AND YOUR CREDIT CARD WILL BE CHARGED!

| A.GOV                                                                                                    |                                                                                                    |            |                                             | PORIAL                 | SERVICES-                 | CONTA  |
|----------------------------------------------------------------------------------------------------|----------------------------------------------------------------------------------------------------|------------|---------------------------------------------|------------------------|---------------------------|--------|
|                                                                                                    |                                                                                                    | Make a P   | ayment                                      |                        |                           |        |
|                                                                                                    |                                                                                                    |            |                                             |                        |                           |        |
| First Name*                                                                                                    |                                                                                                    | Last Name* |                                             |                        |                           |        |
| Address'                                                                                                    |                                                                                                    |            | City*                                       |                        |                           |        |
|                                                                                                    |                                                                                                    |            |                                             |                        |                           |        |
| Country"                                                                                                    |                                                                                                    | CFSTA*     |                                             |                        | Zip*                      |        |
|                                                                                                    |                                                                                                    | June       |                                             |                        |                           |        |
| UNITED STATES mail EMAIL REQUIRED I Required to receive a receipt for                                                                               | FOR CONTACT OF PAYN                                                                                                    | MENT ER    | RORS OR PROBLEMS                            | ~                      |                           |        |
| UNITED STATES                                                                                                    | FOR CONTACT OF PAYN<br>payment)<br>Program ID                                                                                                    | MENT ER    | Amount                                      | Payment Re             | eference                  |        |
| UNITED STATES Email EMAIL REQUIRED I Required to receive a receipt for Agency Human Services                                                        | FOR CONTACT OF PAYN<br>payment)<br>Program ID<br>Please select a program<br>Please select a program                                                                              | MENT ER    | Amount<br>TYPE IN CORRECT<br>PAYMENT AMOUNT | Payment Re<br>Ex: 1234 | eference<br>450 or APP-00 | 012345 |
| UNITED STATES Email EMAIL REQUIRED F Required to receive a receipt for Agency Human Services                                                        |                                                                                                    | VENT ER    | Amount<br>TYPE IN CORRECT<br>PAYMENT AMOUNT | Payment Re             | eference<br>150 or APP-00 | 012345 |
| UNITED STATES Email EMAIL REQUIRED I Required to receive a receipt for Agency Human Services EAP Vendor Number                                      | Program ID<br>Please select a program<br>Please select a program<br>O1-OMHSASYODP/PCHIL<br>002-PCH FINES/APPEALS<br>003-ASSISTED LIVING LIC                                      | VENT ER    | Amount                                      | Payment Re             | eference<br>450 or APP-00 | 012345 |
| UNITED STATES Email EMAIL REQUIRED F Required to receive a receipt for Agency Human Services SAP Vendor Number Leave blank if unknown)              | FOR CONTACT OF PAYN payment)  Program ID  Please select a program Please select a program O01-OMHSASNOP/PCHU O02-PCH FINESIAPPEALS 003-ASSISTED LIVING LIC                       | VENT ER    | Amount                                      | v<br>Payment Re        | eference<br>450 or APP-00 | 012345 |
| UNITED STATES Email EMAIL REQUIRED I Required to receive a receipt for Agency Human Services EAP Vendor Number Leave blank if unknown) Total Amount | FOR CONTACT OF PAYN<br>payment)<br>Program ID<br>Please select a program<br>Please select a program<br>O01-OMHSASIODP/PCH II<br>002-PCH FINES/APPEALS<br>003-ASSISTED LIVING LIC | VENT ER    | Amount TYPE IN CORRECT PAYMENT AMOUNT       | Payment Re             | eference<br>450 or APP-00 | 012345 |
| UNITED STATES Email EMAIL REQUIRED I Required to receive a receipt for Agency Human Services EAP Vendor Number Leave blank if unknown) Total Amount | FOR CONTACT OF PAYN<br>payment)<br>Program ID<br>Please select a program<br>Please select a program<br>O01-OMHSASIODP/PCH II<br>002-PCH FINESIAPPEALS<br>003-ASSISTED LIVING LIC | VENT ER    | Payment Method                              | Payment Re             | eference<br>450 or APP-00 | 012345 |